# 第十二章 贩卖部篇

12.1 系统维护

主要设定使用者户口、物品名称和供应商资料等。

12.1.1 供应商资料

12.1.1.1 输入供应商资料

1. 进入贩卖部主页, 单击[系统维护]。

2. 在上方的各别栏位里输入有关供应商资料,然后单击<存档>。

注意:\*编号不可重复使用及留空且输入后将无法修改及删除。建议编号可以使用号码 且依顺序增加,同时确定编号无误后才单击<存档>。

12.1.1.2 修改供应商资料

- 1. 进入贩卖部主页, 单击[系统维护]。
- 2. 在下方的名单里选择欲修改资料的供应商,然后单击该行列的<修改>。

3. 有关供应商资料将显示在上方的各别栏位里,此时便可以进行修改。

4. 修改完毕后,单击<存档>。

注意:\*编号不能进行修改,否者可能修改到其他资料。

#### 12.1.2 物品资料

12.1.2.1 输入物品资料

1. 进入贩卖部主页,单击[系统维护]→[物品名称]。

2. 在上方的各别栏位里输入有关物品资料, 然后单击<存档>。

注意:\*编号不可重复使用及留空且输入后将无法修改。建议编号可以使用号码且依顺序增加,同时确定编号无误后才单击<存档>。

12.1.2.2 修改物品资料

1. 进入贩卖部主页,单击[系统维护]→[物品名称]。

2. 在下方的名单里选择欲修改资料的物品,然后单击该行列的<修改>。

3. 有关物品资料将显示在上方的各别栏位里,此时便可以进行修改。

4. 修改完毕后,单击<存档>。

注意:\*编号不能进行修改,否者可能修改到其他资料。

12.1.2.3 删除物品资料

1. 进入贩卖部主页, 单击[系统维护]→[物品名称]。

2. 在下方的名单里选择欲删除资料的物品,然后单击该行列的<删除>。

12.1.3 用户管理

主要管理贩卖部的使用者帐户,包括建立、删除及修改等事务。

12.1.3.1 建立系统新用户

1. 进入贩卖部主页, 单击[系统维护]→[户口管理]。

2. 在上方的各别栏位输入有关资料,然后单击<存档>。

3. 成功建立新用户后,该用户资料将显示在下方的列表里。

注意:\*用户可以重复使用同样的姓名,但不可以重复使用同样的编号,否则前者的使用者户口将被删除。 \*该编号将作为系统登入之用。

12.1.3.2 修改用户资料/密码

1. 进入贩卖部主页,单击[系统维护]→[户口管理]。

2. 在下方的列表里选择欲修改的对象, 然后单击该行列的<修改>。

3. 有关用户资料将显示在上方的各别栏位里,此时便可以修改资料/密码。

4. 修改完毕后,单击<存档>。

注意:\*编号不能进行修改,否者可能修改到其他资料。

12.1.3.3 删除用户帐号

1. 进入贩卖部主页,单击[系统维护]→[户口管理]。

2. 在下方的列表里选择欲删除的对象,然后单击该行列的<删除>。

### 12.2 销售处理

1. 进入贩卖部主页,单击[POS]。

2. 在物品编号栏里输入物品的编号, 然后单击<输入>。

3. 选择付款方式后,单击<确定>。系统将自动创建有关收据等待使用者列印。

注意: \*交易编号是由系统自动编排的,使用者不需要自行输入。 \*如果销售几样物品且欲计算在同一张收据,可以重复步骤2,直到输入完所有的物品才进行步骤3。 \*如果错误输入物品的编号,可以马上单击该行列的<删除>以进行删除条项。 \*欲使用储蓄方式缴费前,请在学号栏里输入该学生的学号并单击<储蓄查询>以确定该学生的储蓄是否足够缴付此费用。有关学生储蓄户口详情,可以参考 [6.10 学生储蓄管理]。

## 12.3 免费索取处理

主要记录老师免费索取的教学文具及资料。

1. 进入贩卖部主页, 单击[POS (免费索取)]。

2. 在物品编号栏里输入物品的编号, 然后单击<输入>。

在老师姓名栏里输入该老师的名字,然后单击<确定>。系统将自动创建有关收据等待使用者列印。

| 注意: | * 交 易 编 号 是 由 系 统 自 动 编 排 的 , 使 用 者 不 需 要 自 行 输 入 。                    |
|-----|------------------------------------------------------------------------|
|     | * 如果 销 售 几 样 物 品 且 欲 计 算 在 同 一 张 收 据 , 可 以 重 复 步 骤 2 , 直 到 输 入 完 所 有 的 |
|     | 物 品 才 进 行 步 骤 3。                                                       |
|     | * 如果 错 误 输 入 物 品 的 编 号 , 可 以 马 上 单 击 该 行 列 的 < 删 除 > 以 进 行 删 除 条 项 。   |

12.4 贷书处理

必须预先输入借贷书本的资料,才可以进行借书处理。有关借贷书本的资料输入 或修改,请参考[12.1.2 物品资料]。

### 12.4.1 借书处理

1. 进入贩卖部主页, 单击[贷书处理(借)]。

2. 在上方的各别栏位输入有关资料,然后单击<存档>。

注 意: \* 书 本 编 号 相 等 于 [12.1.2 物 品 资 料] 里 的 编 号 。

#### 12.4.2 还书处理

- 1. 进入贩卖部主页, 单击[贷书处理(还)]。
- 2. 在上方的学号栏里输入该学生的学号,然后单击<查询>。
- 有关学生的借贷书本将显示在下方的列表,选择欲退还的书本并在该行列的 [Y]旁标点,如果该书本有损坏/遗失,也同时在该行列最右边的小格子里打勾。
- 4. 检查资资料无误后,便可以单击<存档>。

12.5 进货处理

#### 12.5.1 输入进货记录

1. 进入贩卖部主页, 单击[进货处理]。

2. 在中间的各别栏里输入有关进货资料,然后单击<存档>。

注意:\*输入及存档后,资料就不可以修改,请确定资料无误后才单击<存档>。 \*在此输入的售价会直接在[12.1.2 物品资料]里更新该物品的价格。 \*万一真的不小心输入错误,建议可以删除该记录然后再从新输入。 \*有关供应商及物品名称的选项设定,可以分别参考[12.1.1 供应商资料]及[12.1.2 物品资料]。

#### 12.5.2 删除进货记录

- 1. 进入贩卖部主页, 单击[进货处理]。
- 2. 最上排的日期栏里输入进货日期, 然后单击<查询>。
- 当天所有有关的进货记录将显示在最下方的列表里,选择欲删除的进货记录, 然后单击该行列的<删除>。

### 12.6 退货处理

#### 12.6.1 输入退货记录

- 1. 进入贩卖部主页, 单击[退货处理]。
- 2. 在中间的各别栏里输入有关退货资料, 然后单击<存档>。

注意:\*输入及存档后,资料就不可以修改,请确定资料无误后才单击<存档>。 \*万一真的不小心输入错误,建议可以删除该记录然后再从新输入。 \*有关供应商及物品名称的选项设定,可以分别参考[12.1.1 供应商资料]及[12.1.2 物品资料]。

#### 12.6.2 删除进货记录

1. 进入贩卖部主页, 单击[退货处理]。

- 2. 最上排的日期栏里输入退货日期, 然后单击<查询>。
- 当天所有有关的退货记录将显示在最下方的列表里,选择欲删除的退货记录, 然后单击该行列的<删除>。

12.7 列印贩卖部资料

系统可以依据年份、月份或日期分别创建进货表、退货表、销售表及免费索取记录表,同时也可以创建支出收入表、物品条码(Bar Code)、存货表、贷还书者名单、未还书本及罚款记录表。

1. 进入贩卖部主页,单击[报表列印]。

2. 选择所需列印的报表并在该栏位里输入相关的资料,然后单击<列印>。

3. 系统将自动打开新窗口,并创建有关的报表等待使用者列印。